神奈川銀行

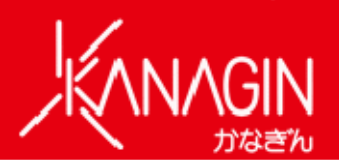

2022 年 7 月 19 日

各 位

株式会社 神奈川銀行

「PayPay」との口座連携開始について ~ ローソン銀行の「即時口座決済サービス」の利用~

株式会社 神奈川銀行(頭取 近藤和明)は、2022 年 7 月 19 日(火)より、 PayPay 株式会社(代表取締役社長執行役員 CEO 中山一郎)が提供するキャッ シュレス決済サービス「PayPay」へ当行預金口座から即時にチャージが可能と なります。

「PayPay」へのチャージは株式会社ローソン銀行(代表取締役社長 鶴田直樹)が提供する「即時口座決済サービス」を利用します。

当行は、今後もお客さまの多様なニーズにお応えできるようサービスの向上に 努めてまいります。

記

- 1.サービス開始日 2022年7月19日(火)
- ご利用いただけるお客さま
  当行普通預金口座のキャッシュカードをお持ちの個人のお客さま
- 3.ご利用いただけるキャッシュレス決済サービス(2022年7月19日現在) (1)「メルペイ残高」へのチャージ<sup>1</sup>
  - (2)「au PAY 残高」へのチャージ<sup>2</sup>
  - (3)「WebMoney プリペイドカード」への残高チャージ<sup>2</sup>
  - (4)「モバイル Suica」へのチャージ<sup>2</sup>
  - (5)「PayPay」へのチャージ<sup>2</sup>【今回追加】
    - 1 即時口座振替サービスを利用して、口座連携を行います。
    - 2 ローソン銀行の即時口座決済サービスを利用して、口座連携を行います。
- 4.お客さまにご留意いただきたい事項 お客さまに安心してご利用いただけるよう、キャッシュレス決済サービ スで新規に当行口座を登録する際には、「IVR 認証」またはローソン銀行 の「ATM 認証」を利用した本人確認手続きが必要になります。

詳細は当行ホームページをご確認ください。

<本件に関するお問合せ先> 神奈川銀行 総合企画部 045-261-2641

以上

## 即時口座決済サービスご利用方法

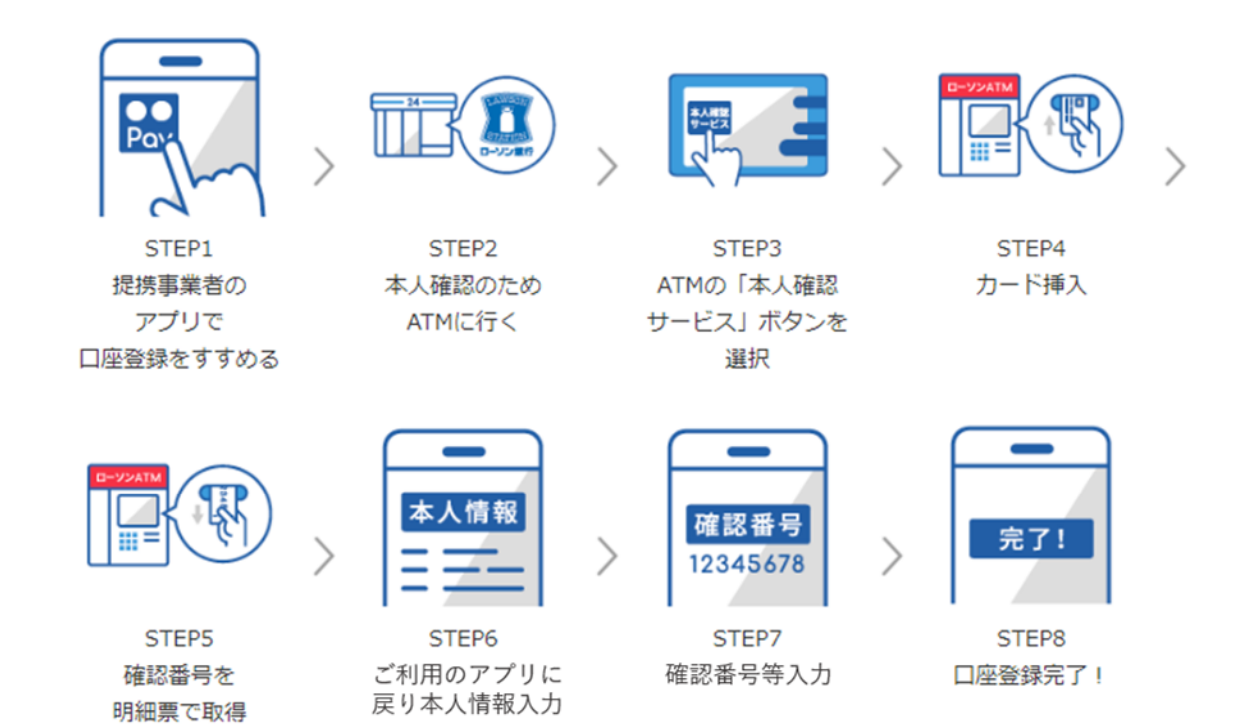

1. ローソン銀行 ATM本人確認サービスのご利用方法

お近くのローソンなどにあるローソン銀行ATMに行く(STEP2) 本人確認サービス対応のATMはこちら(<u>https://map.lawsonbank.jp/p/lbankatm/</u>)をご確認ください。 ATM画面の「本人確認サービス」ボタンを選択(STEP3) 口座登録をしたい神奈川銀行のキャッシュカードを挿入(STEP4) キャッシュカードの暗証番号を入力 「確認番号」が記載された明細票を受け取る(STEP5) 「ローソン銀行ATM本人確認サービス」のご利用に際して、事前に別途、PayPayの本人確認手続きが必要 となります。

2. PayPay アプリへの神奈川銀行口座の登録方法

PayPay アプリのホーム画面から、[>]をタップ 機能一覧画面から [銀行口座登録]を選択 表示される金融機関の一覧の中から「神奈川銀行」を選択

確認番号を取得しましたに✔(チェック)の上、口座連携に関する重要事項をスクロールして お読みいただき、[次へ]を押下

口座情報、氏名、生年月日、電話番号、職業、ご利用目的を入力し、規約に同意(STEP6) キャッシュカードの暗証番号と上記「1.ローソン銀行 ATM 本人確認サービスのご利用方法」の 手続きにより取得した「確認番号」を入力(STEP7) 認証後、口座登録の完了(STEP8)

以後は、「銀行口座」からチャージ額を選択し、チャージが可能です。 ご利用には、「PayPay アプリ」を最新のバージョンにアップデートする必要があります。 PayPayでの詳しい登録の方法は、「PayPayで口座を登録」 (https://www.lawsonbank.jp/product/charge/paypay/)もご参照ください。